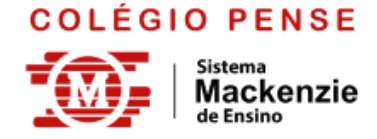

# Acesso dos Alunos ao Google Classroom Tutorial Rápido

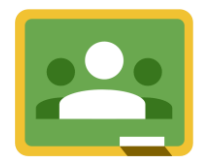

Olá! Tudo bem?

Preparamos este passo-a-passo rápido para o acesso dos Alunos ao Google Classroom.

□ SIGA AS INSTRUÇÕES! □

Para acessar o Google Classroom é simples. Basta entrar no site: classroom.google.com

Caso você **não esteja logado** em alguma conta Google, a seguinte tela vai aparecer para você:

# 1º Passo

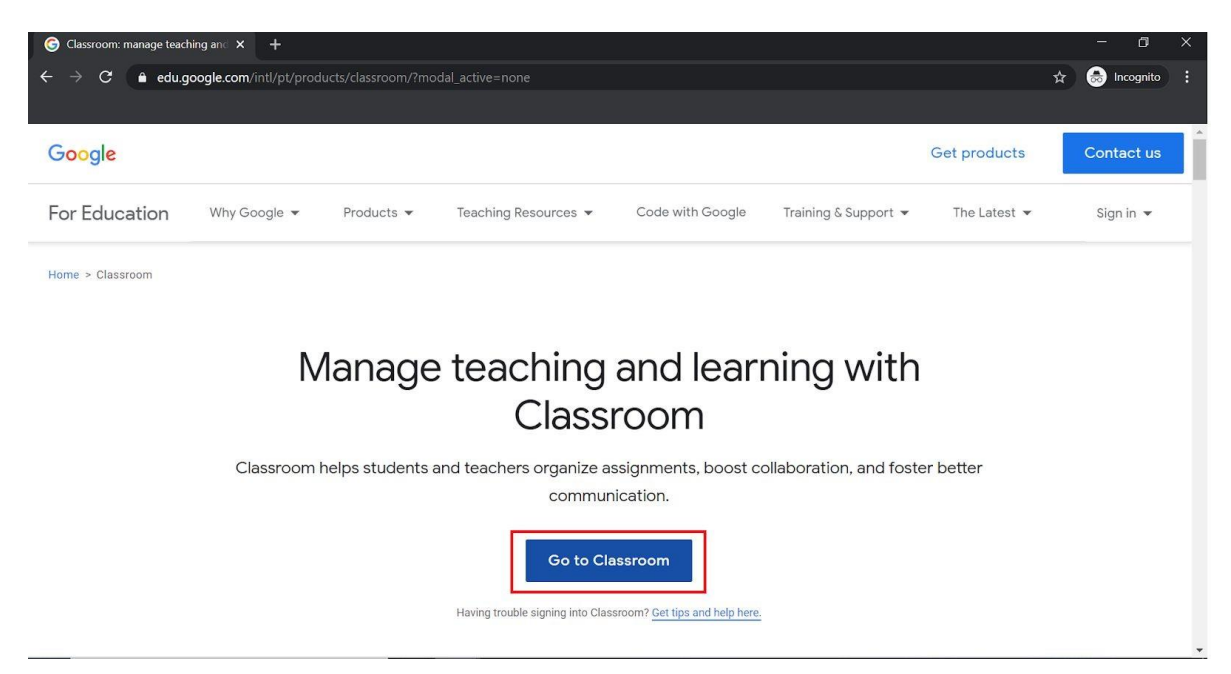

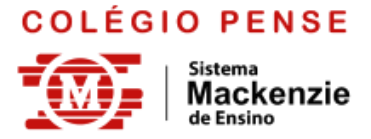

Em seguida, clicar no botão "Go to Classroom", conforme imagem abaixo:

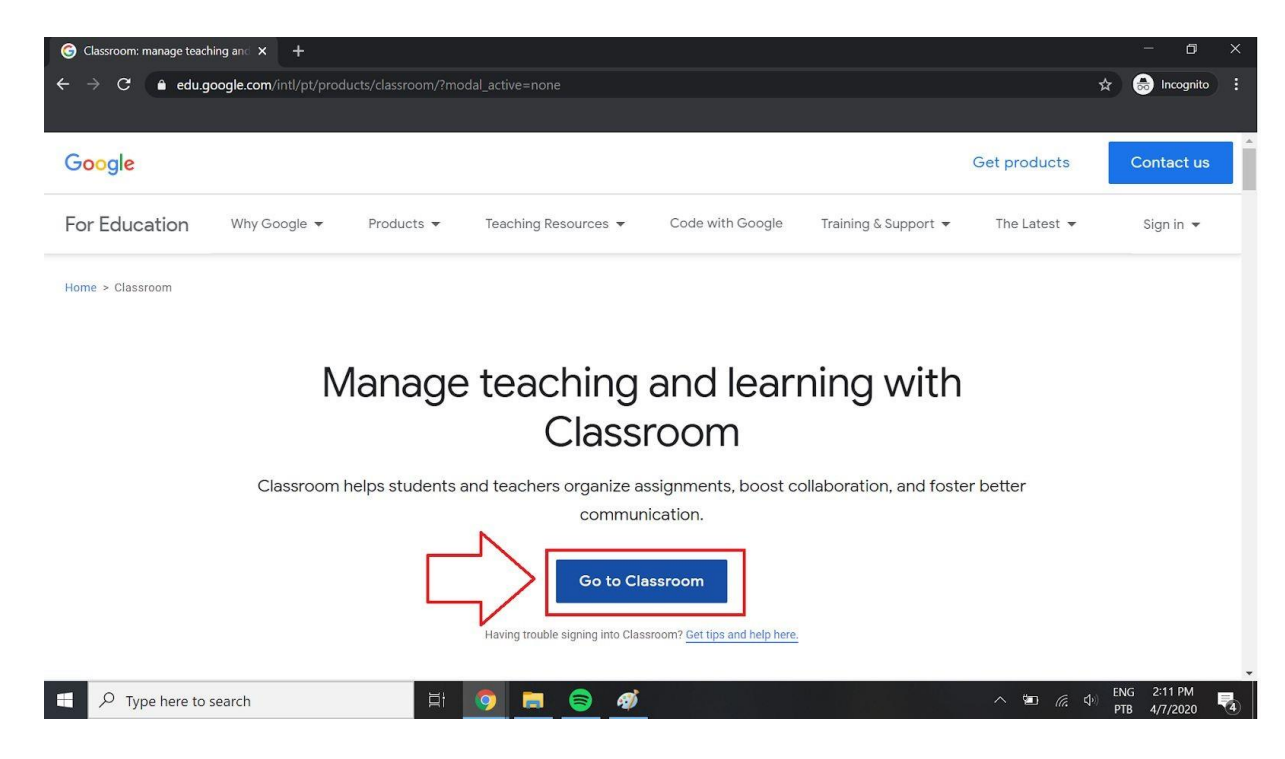

# 3º Passo

Depois de clicar no botão "Go to Classroom", você precisa **fazer o login com a sua Conta Google (INSTITUCIONAL)**. Segue imagem:

| G Classroom: manage teaching and X G Fazer login nas Conta                                  | s do Google 🗙 🕂                                                                                                    | - 0                       | × |
|---------------------------------------------------------------------------------------------|----------------------------------------------------------------------------------------------------|---------------------------|---|
| $\leftrightarrow$ $\rightarrow$ <b>C</b> $\bullet$ accounts.google.com/signin/v2/identifier | 7service=classroom&passive=1209600&continue=https%3A%2F%2Fclassroom.google.com%2F%3Femr%3 😂 🖈                                                                                                    | lncognito                 |   |
|                                                                                             | Google         Login         Use sua Conta do Google         Email ou telefone         Esqueceu seu e-mail?         Não está no seu computador? Use o modo visitante para fazer login com privacidade. Saiba mais         Criar conta         Próxtma |                           |   |
| Type here to search                                                                         |                                                                                                    | NG 2:14 PM<br>TB 4/7/2020 | 4 |

Insira o seu endereço de email no campo "E-mail ou Telefone" e depois clique em "Próxima".

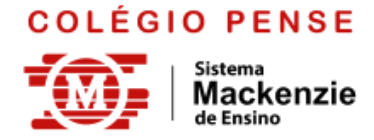

Depois de logar na sua conta Gmail, aparecerá a seguinte tela:

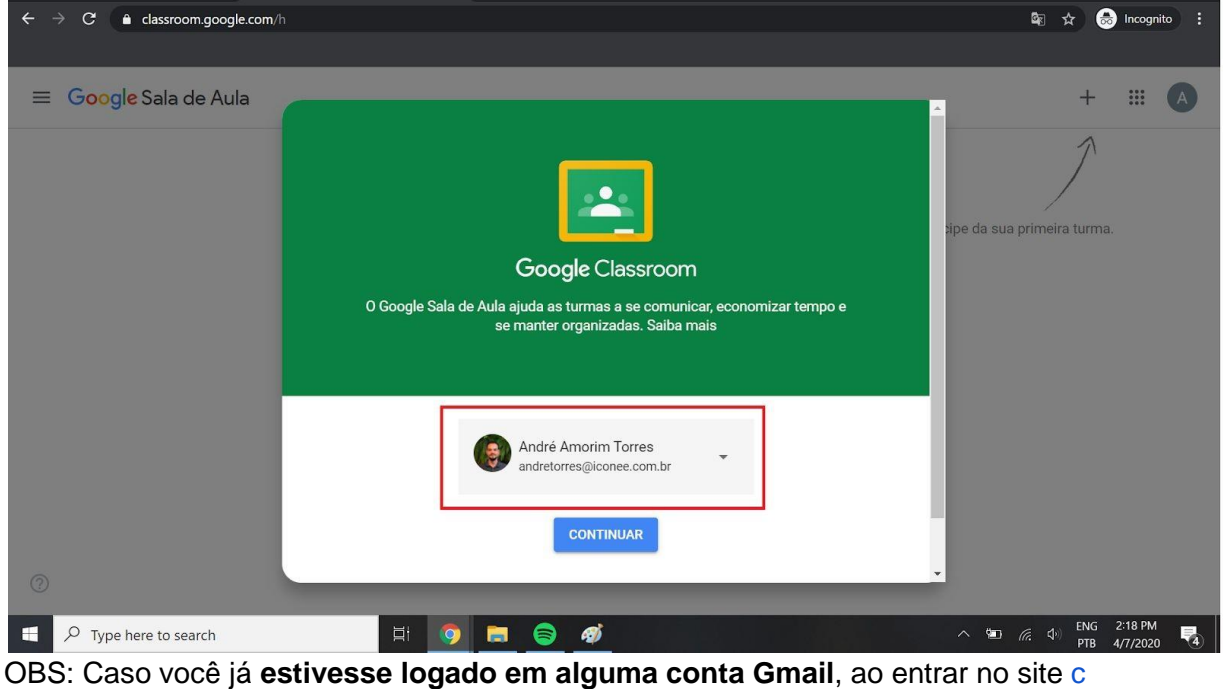

lassroom.google.com, você seria direcionado diretamente para esta página

# 5º Passo

Confirmar a sua conta de acesso e clicar no botão "CONTINUAR"

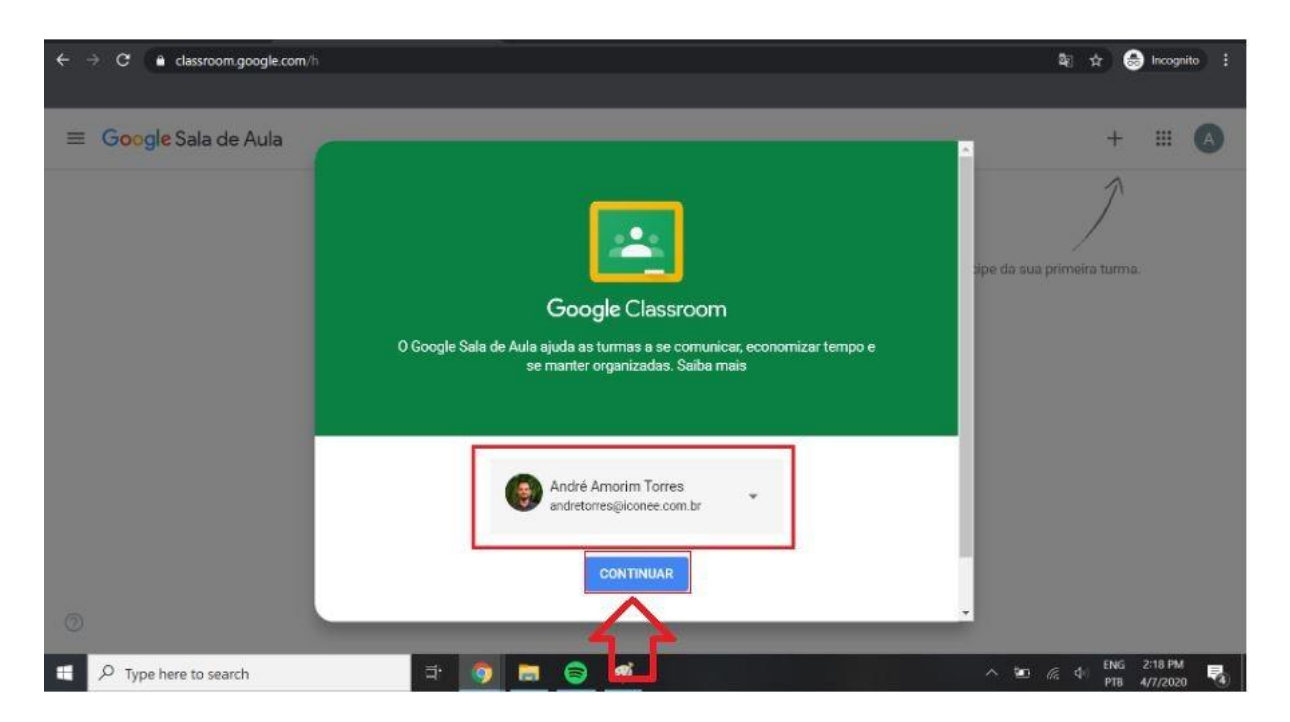

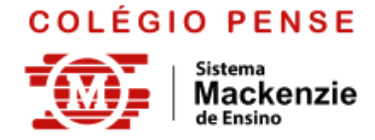

Ao clicar em "CONTINUAR", você selecionará qual é a sua função. Neste caso, você irá escolher "Aluno".

| Escolher sua função |               |  |  |  |
|---------------------|---------------|--|--|--|
| SOU ALUNO           | SOU PROFESSOR |  |  |  |

# 7º Passo

Bem vindo ao Google Classroom! Esta é a tela inicial da plataforma:

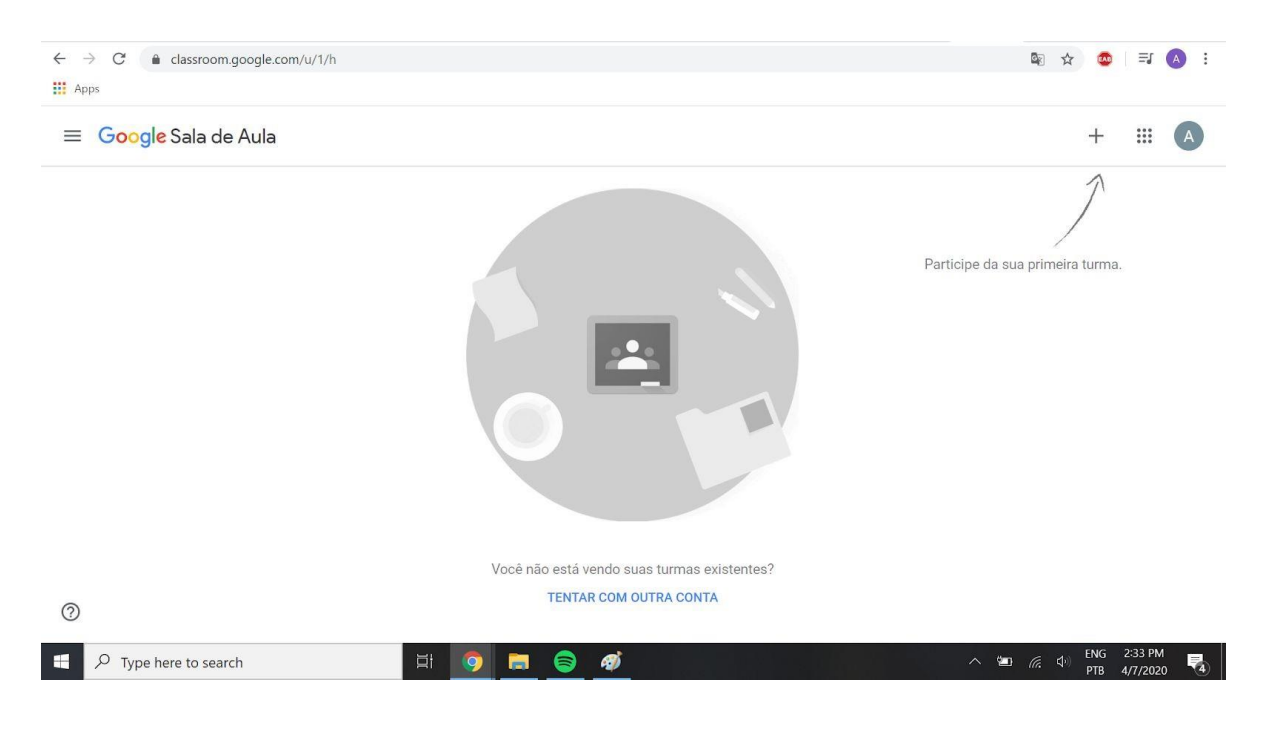

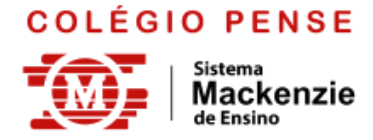

Para **ingressar** em alguma **turma**, você deve clicar no sinal **"+"**, onde o próprio Google Classroom está apontando. Veja na imagem abaixo:

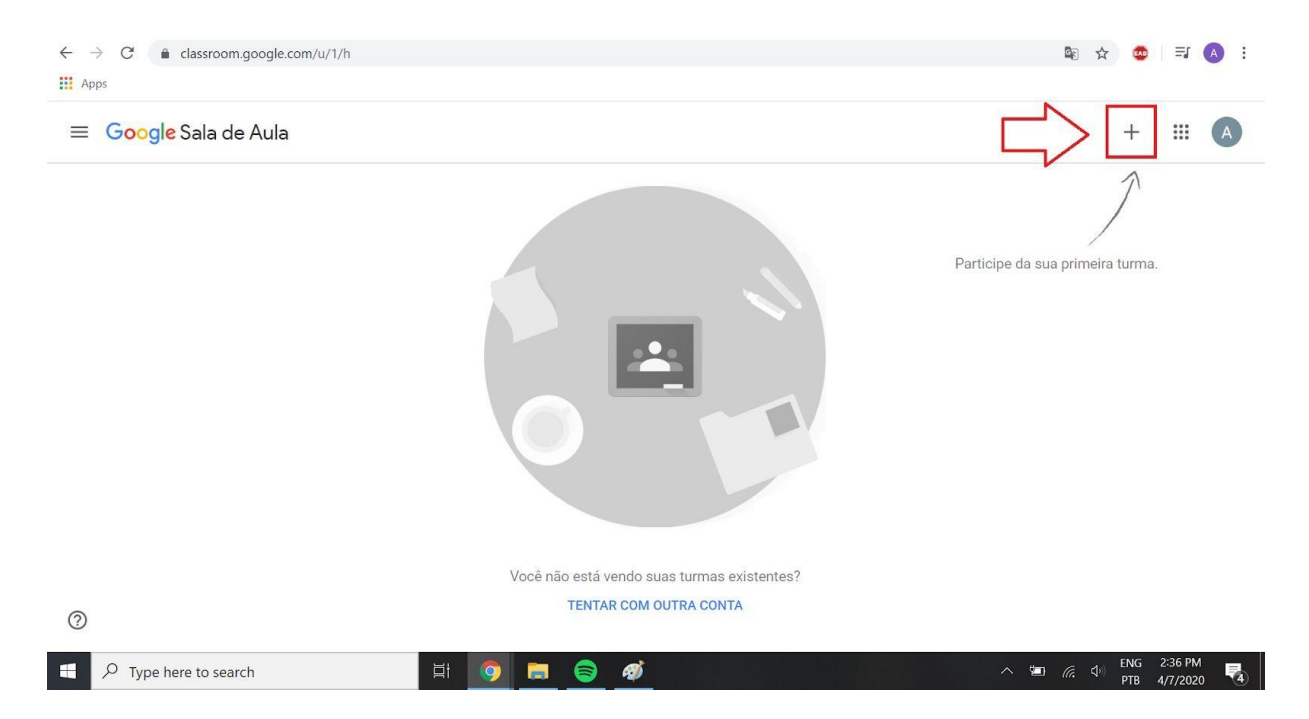

#### 9º Passo

Ao clicar no sinal "+", abrirá uma tela para que você informe o código da sua turma. **O código será enviado via Professor**. Veja a imagem abaixo:

| ← → C                 |                                                                                                    |                         | 🕁 🔒 Anônima 🚦  |
|-----------------------|----------------------------------------------------------------------------------------------------|-------------------------|----------------|
| X Participar da turma |                                                                                                    | CLICAR EM<br>PARTICIPAR | <br>Participar |
|                       | Você fez login como<br>Marcelo FadinideSouza<br>marcelofadini@unimogi.edu.br Alternar conta                          |                         |                |
|                       | Código da turma<br>Peça para seu professor o código da turma e digite-o aqui.<br>Código da turma<br>wmxaqux<br>TURMA |                         |                |
|                       | Para fazer login com o código da turma                                                                               | -                       |                |
|                       | Use uma conta autorizada.                                                                                            |                         |                |
|                       | <ul> <li>Use um código da turma, com cinco a sete letras ou números, sem espaços<br/>ou símbolos.</li> </ul>         |                         |                |
|                       | Se tiver problemas para participar da turma, consulte este artigo da Central de Ajuda.                               |                         |                |
| 0                     |                                                                                                    |                         |                |

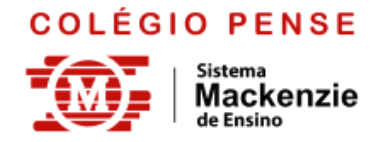

Bem vindo à sua primeira turma no Google Classroom. A tela inicial da turma é um mural onde o professor publicará informações sobre as aulas, assim como trabalhos e atividades.

| ← → C                                                                      | Q3NDM5                                                                         | \$                                      | ચ | * | <u>att</u> | : |
|----------------------------------------------------------------------------|--------------------------------------------------------------------------------|-----------------------------------------|---|---|------------|---|
| ≡ Matemática (Carminha) 7°A                                                | Mural Atividades Pessoas Notas                                                 | (B)                                     | } |   | C          | Â |
| Matemática<br>Código da turma ywubb4m []<br>Link do Meet https://meet.good | (Carminha) 7°A<br>CODIGO DA TURMA<br>CODIGO DA TURMA<br>LINK PARA AULA DO MEET | Selecionar tema<br>Fazer upload da foto |   |   |            |   |
| Próximas atividades<br>Nenhuma atividade para a                            | Compartilhe algo com sua turma                                                 | ţ                                       |   |   |            |   |
| proxima semana<br>Visualizar tudo                                          | Comunique-se com sua turma aqui                                                |                                         |   |   |            |   |
| 0                                                                          | Responda às postagens dos alunos                                               |                                         |   |   |            | • |

Abraços,